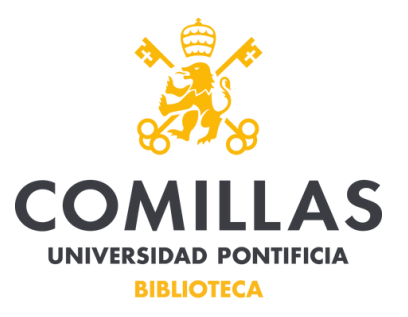

## Para la reseva de un aula colaborativa se procederá de la siguiente manera:

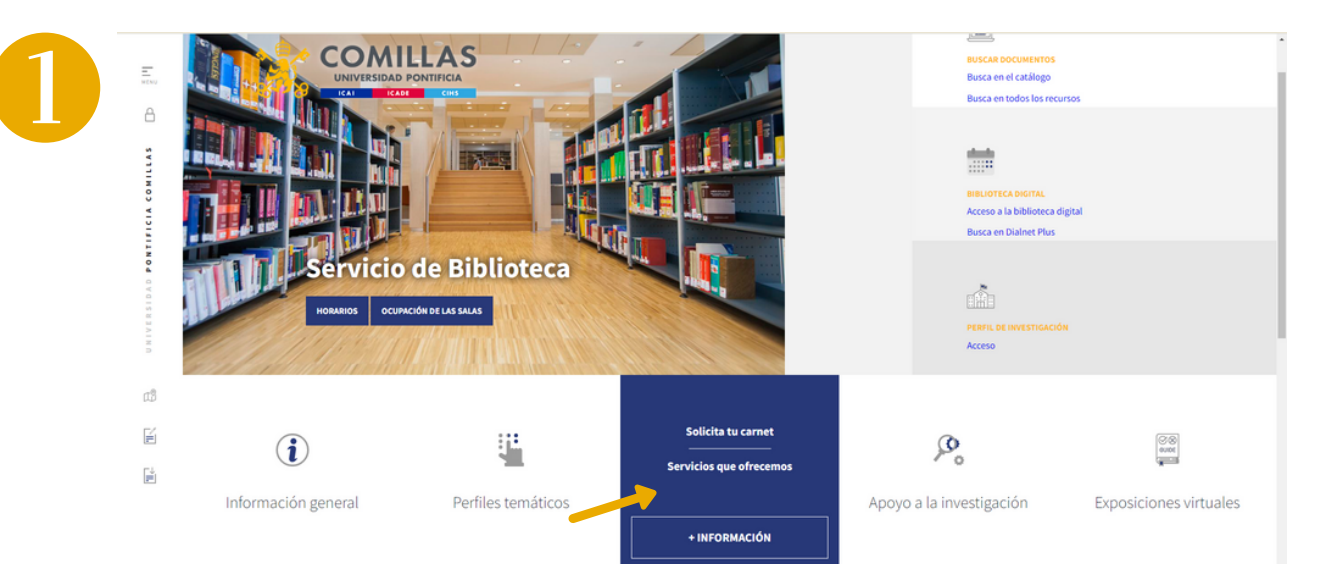

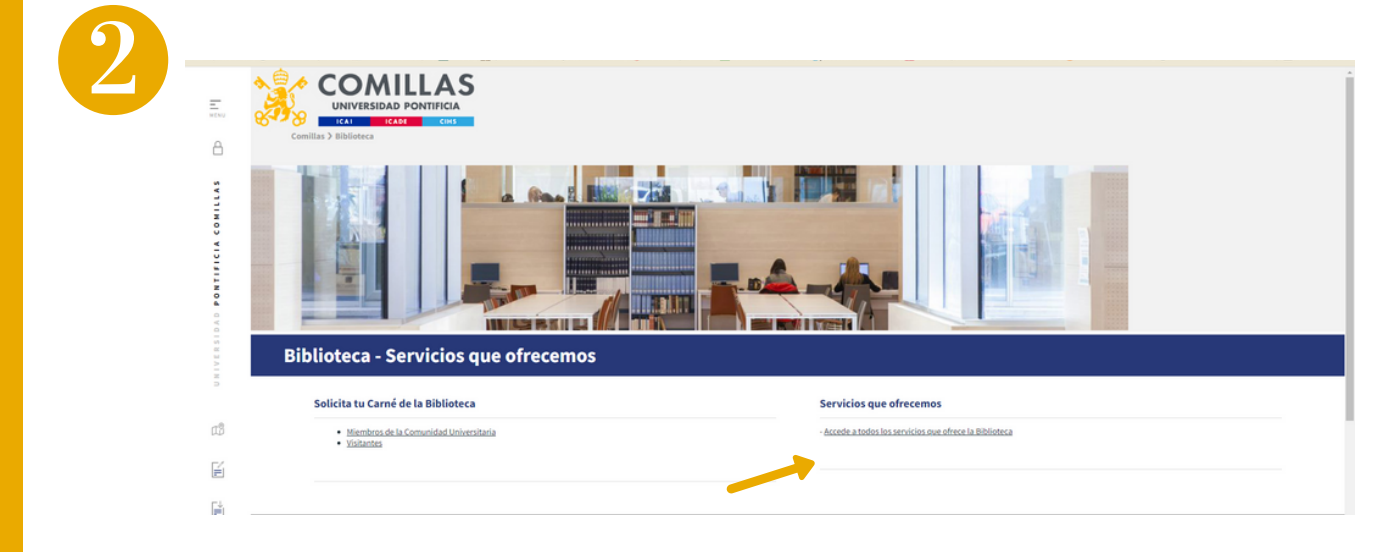

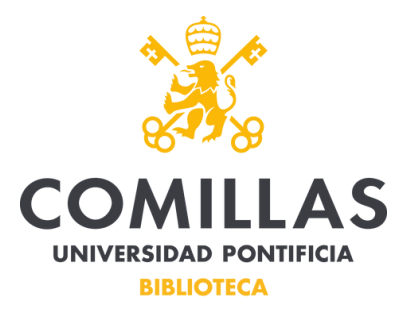

| COMULICAS<br>UNIVERSIDAD PONTIFICIA<br>ICAN ICAN ICAN<br>Comilias > Biblioteca > Información General                                                                                                    |                                                                                                    |
|----------------------------------------------------------------------------------------------------|----------------------------------------------------------------------------------------------------|
| Biblioteca - Servicios que ofrecemos                                                                                                    | Préstamo, préstamo interbibliotecario e información bibliográfica                                                                                                    |
| <ul> <li>Puedes constants con novalsquier momento a través del Satolica de Atención al Usuario de Ilibilidada,<br/>per carrece alectánica, "Recibirás respuesta a la mayor travedad posible.</li> <li>Presentada Executada</li> <li>Siguenos en Justiza; donde te informaremos de cualquier cambio que se produza en nuestro Servicio.</li> </ul>                                                                                      | Si necesitas solicitar o reservar un libro, puedes hacería desde nuestro <u>Cetiloppe</u> Dispoemeno de <u>presión nara discontivos mixiles</u> .     El servicio de pretationo de libros cuesta con las medidas necesarias para garantizar la seguridad del personal y de<br>usuarios.     El servicio de pretationo de libros cuesta con las medidas necesarias para garantizar la seguridad del personal y de<br>usuarios.     Ensu utilizzar de sectorias in intersocridoria dente refudio de las na mentro hana de inters. Deudes solicitario dende                                        |
| Acceso a nuestras instalaciones                                                                                                    | el Servicio de Atención al Usuario de Biblioteca (CAU)                                                                                                    |
| Acceso a nuestras instalaciones   Para acceder a cualquiera de nuestras salas es necesario presentar el camet de la Universidad.  Tienes tres puntos de servicio, Consulta nuetras <u>isolalaciones</u> .  Antes de acudir una de nuestras salas puedes consultar su <u>outrasión</u> .  Sinecesicalisti un espacio para poedes armatear un trabajo grupal, podeis <u>generar una sala colaboratea</u> .  Acceso a libros electrónicos | el Servicio de Atención al Usuarito de Biblioteca (CAU) Los artícios de revista subicitaria a travéa de este <u>formulario</u> y se remitirán al usuario por correo electrónico. Si necesitas a coder a documentos que no execumento ne la Biblioteca, puedes subicitarios a través de nuestro servicio de existema instribilizionearia; o el Servicio de Atención du Usuario de Biblioteca (CAU). También puedes hacerlo por <u>correo electrónico</u> . Si necesitas información bibliográfica puedes contactar con nosotros a través de nuestra <u>Vieb</u> o por <u>correo</u> electrónico. |

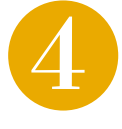

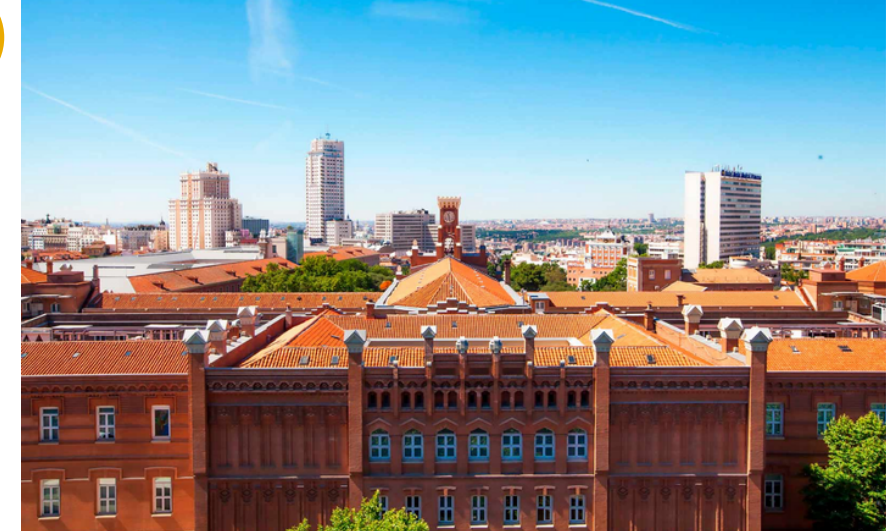

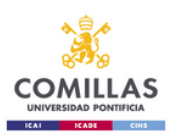

iciar sesión

arguien grexampre.com Contraseña

Usuario para validarse (Ejemplos) PAS/PDI: jpmrgarcia@comillas.edu

Si no recuerda su usuario y/o contraseña; Si es usted Alumno o Alumni: Pinche aquí, Si es usted PAS o PDE Pinche aquí, Enlaces de avua.

## Se iniciará la sasión con las claves de la INTRANET

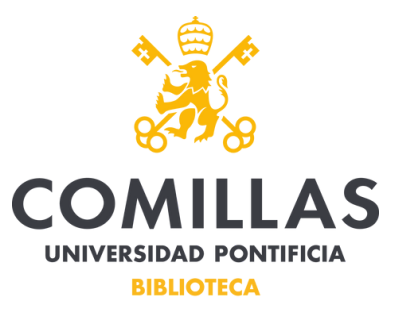

|    |                                   |                         |                     |             |                | Javier González Del Castilio 👻 🔿 |
|----|-----------------------------------|-------------------------|---------------------|-------------|----------------|----------------------------------|
|    |                                   | Elija una operación     |                     |             |                |                                  |
|    |                                   | Buscar                  |                     |             |                |                                  |
|    |                                   | Consulta de espacios    | Reserva de espacios |             |                |                                  |
| En | n esta ventana<br>realizar una re | se puede tai<br>eserva. | nto consulto        | ar la ocupa | ción de las so | alas como procede                |
| En | n este caso va                    | mos a realiza           | ır una reserv       | va          |                |                                  |
| ٨ġ | ŝ≁ COMILLAS                       |                         |                     |             |                |                                  |
|    |                                   |                         |                     |             |                | Javier González Del Castillo 👻 🔿 |
|    |                                   | Reserva de espaci       | ios                 |             |                |                                  |
| -  |                                   | Elija un centro         |                     |             |                |                                  |

En el siguiente paso, se elige la sede en la que se quiera realizar la reserva de la sala colaborativa.

Cantoblan C. Univers 91734395

En este caso vamos a elegir CANTOBLANCO

Bus

Alberto Aguilera Q Alberto Aguilera 23-25 Q 915422800

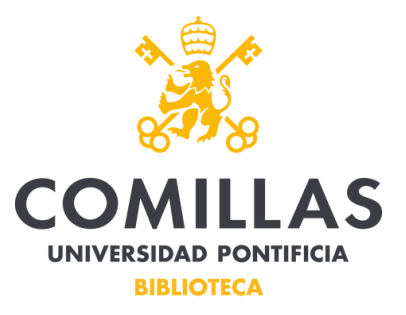

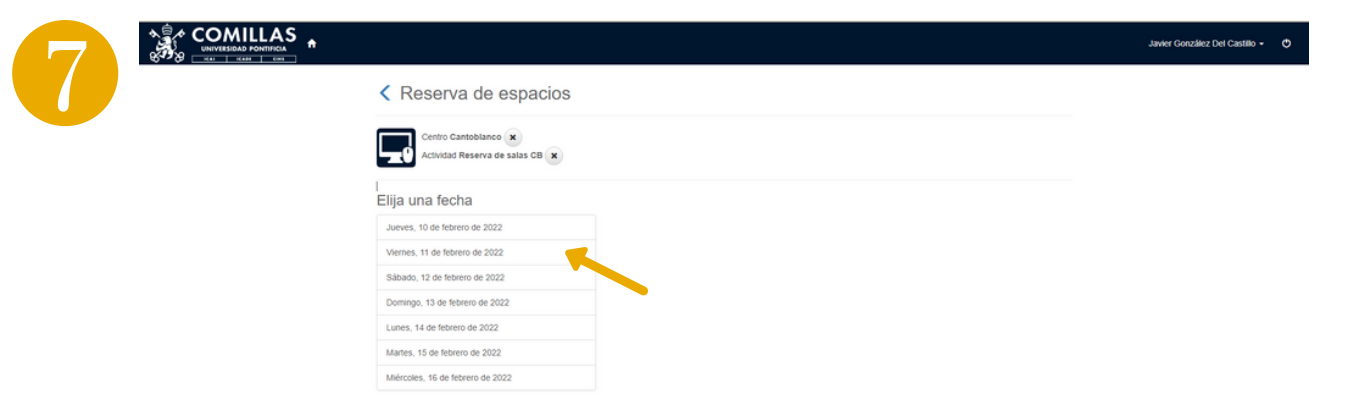

A continuación selecciono el día en el que quiero hacer uso de la sala

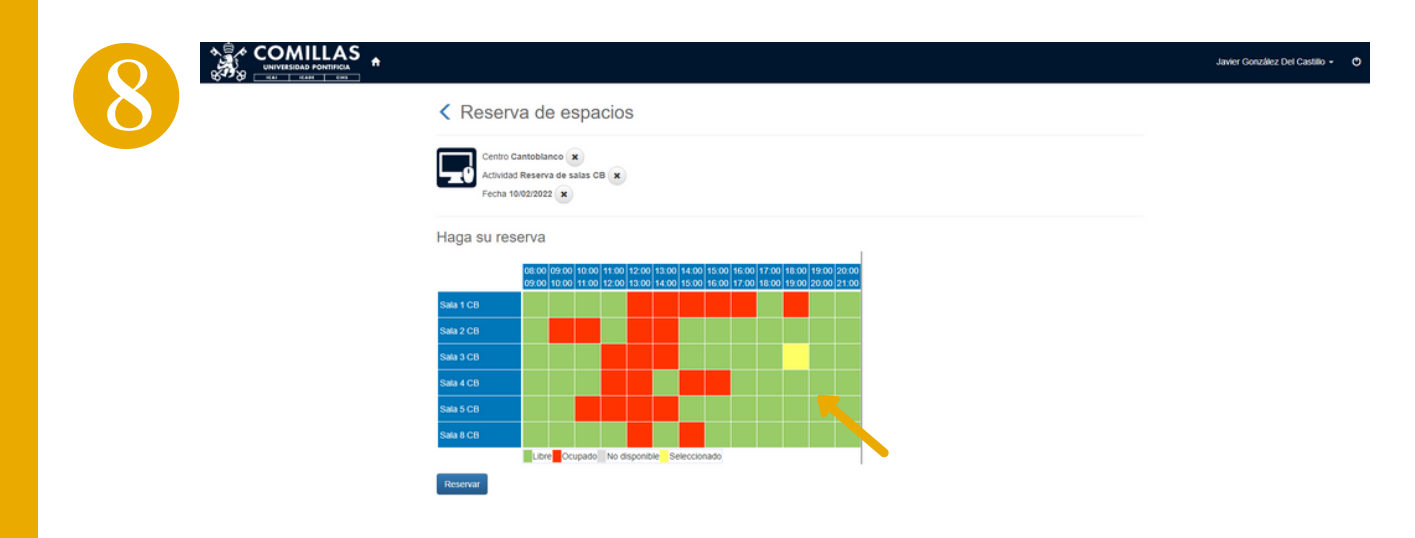

El siguiente paso es elegir la sala y la hora que deseo reservar. El sistema sólo permite hacer una reserva de una hora por persona y día.

Pulsar el botón "Reservar"

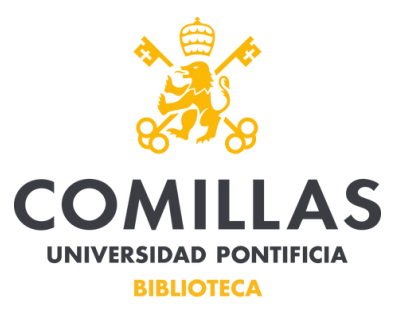

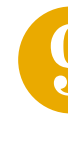

|                                                                                                    | E 🕚 | Javier Gon |
|----------------------------------------------------------------------------------------------------|-----|------------|
| Confirme la operación                                                                                                    |     |            |
| Persona: 24047 Genzález Del Castillo, Javier<br>Centro: Cantobanoo<br>Actividad: Reserva de salas CB<br>Fecha: 1002/2022<br>Sala 3 CB et 17:00 a 18:00: 0.00 Euros |     |            |
| Total: 0,00 Euros Eliminar el cantilo                                                                                                    |     |            |
| Datos de envio del justificante                                                                                                    |     |            |
| Javier                                                                                                    |     |            |
| González Del Castilio                                                                                                    |     |            |
| javigc@comilias.edu                                                                                                    |     |            |
| Confirmar la compra Seguir comprando                                                                                                    |     |            |
|                                                                                                    |     |            |

Por último, revisaré los datos de la reserva, y si todo está correcto pulsaré el botón de confirmación.

Unos segundos después, recibiré en mi correo electrónico el ticket de la reserva.

Justificante de la operación

- o Persona: 24347 González Del Castillo, Javier
- Centro: Cantoblanco
- Actividad: Reserva de salas CB
- Fecha: 10/02/2022 Sala 3 CB de 17:00 a 18:00: 0,00 Euros
- o Total: 0,00 Euros